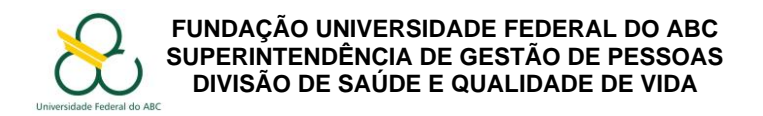

## SOLICITAÇÃO DE LICENÇA GESTANTE ANTES DO PARTO

# Importante:

<u>A licença à gestante antes do parto é concedida a partir do primeiro dia do nono mês de gestação.</u>

<u>A licença à gestante antes do parto será concedida mediante apresentação de atestado</u> <u>médico, devendo ser feita até 5 dias a contar da data de emissão do atestado médico.</u>

## Procedimentos

- 1. Instale ou atualize o aplicativo SouGov.br ou acesse sougov.economia.gov.br/sougov/login
- 2. No menu "Solicitações", clique em "Outras Opções".

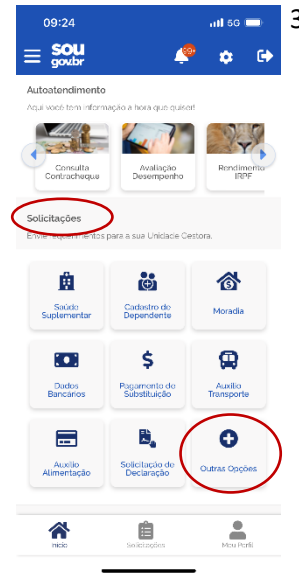

| Colicitosãos                              |   |
|-------------------------------------------|---|
| Solicitações                              |   |
| Auxílio Natalidade (Pai)                  | > |
| Auxílio Transporte                        | > |
| Averbação de Tempo de Contribuição        | > |
| Cadastro Dependentes                      | > |
| Certificado Digital                       | > |
| Comprovação de Matrícula                  | > |
| Informar Afastamentos                     | > |
| Licença Gestante / Paternidade / Adotante | > |
| Licença para Capacitação                  | > |
| Moradia                                   | > |
| Opção de Função                           | > |
|                                           |   |
| Hilo Socialization Merri Per              |   |

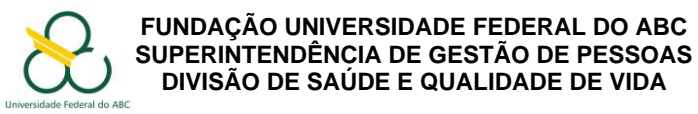

 A seguir, no campo "Selecione o tipo de licença", selecione <u>"Licença Gestante antes do</u> parto" e clique em "Incluir Atestado".

| 10:00                      | ati 5G 🚞                     | 09:25                                                    | all 56 💷                       | 16:16                                                                                                    |                            | 111 5G 🗉       |
|----------------------------|------------------------------|----------------------------------------------------------|--------------------------------|----------------------------------------------------------------------------------------------------|----------------------------|----------------|
| Licença Gestar<br>Ado      | nte, Paternidade e<br>otante | , Licença Gesta<br>Ad                                    | ante, Paternidade e<br>dotante | < Licença                                                                                                    | Gestante, Pate<br>Adotante | rnidade        |
| (                          |                              |                                                          | 8                              |                                                                                                    | 0                          |                |
| Selecione a lic            | ença desejada.               | Selecione a l                                            | licença desejada.              | Para este tipo                                                                                                    | de licença selecionac      | lo, vocé ser   |
| ecione o Tipo de Licença * |                              | Selecione o Tipo de Licença                              |                                | de saúde ao                                                                                                    | clicar no botão "Incluii   | Atestado".     |
|                            | ~                            |                                                          | •                              | Selecione o Tipo de                                                                                                    | Licença *                  |                |
|                            |                              | <b>v</b>                                                 |                                | Licença Gest                                                                                                    | ante Antes do Part         | 0              |
| 🖬 Solici                   | tar Licença                  | Licença Gestante                                         | 2                              |                                                                                                    |                            |                |
|                            |                              | Licença Gestante<br>do Parto                             | Antes                          |                                                                                                    | 🖉 Incluir Atestado         |                |
|                            |                              | Licença Gestante<br>Criança Natimort                     | e por<br>a                     |                                                                                                    |                            |                |
|                            |                              | Licença Paternida                                        | ade                            |                                                                                                    |                            |                |
|                            |                              | Licença Adotante                                         | •                              |                                                                                                    |                            |                |
|                            |                              | Prorrogação de L<br>Gestante por Inte<br>(ADI 6327/2022) | icença<br>ernação              |                                                                                                    |                            |                |
|                            |                              | Encerramento de                                          | Licença                        |                                                                                                    |                            |                |
| ~ #                        | •                            | Gestante por Inte<br>(ADI 6327/2022)                     | ernação                        | ~                                                                                                    | 曲                          |                |
|                            |                              |                                                          |                                | and the second second se | Coloring and               | Address Direct |

5. O sistema abrirá para inclusão do atestado médico. Você deve utilizar os formatos JPEG ou PDF. Clique no ícone "Atestado".

| 10:35                                                                                                    |                                                                                                    |                          | 11 5G 86         |  |  |  |  |
|----------------------------------------------------------------------------------------------------|----------------------------------------------------------------------------------------------------|--------------------------|------------------|--|--|--|--|
| <.                                                                                                    | < Incluir Atestado                                                                                                    |                          |                  |  |  |  |  |
| 1<br>Enviar<br>atestado                                                                                                    | 2<br>Dados<br>atestado                                                                                                    | 3<br>Dados<br>adicionais | 4<br>Conferência |  |  |  |  |
|                                                                                                    |                                                                                                    |                          |                  |  |  |  |  |
| Escolha a<br>imagem s<br>dos serão                                                                                                    | Escolha a forma que o atestado será enviado. A<br>imagem será processada e os campos identifica-<br>dos serão preenchidos automaticamente. |                          |                  |  |  |  |  |
| Servidor.<br>pericia o<br>TRADO                                                                                                    | Servidor, GUARDE o atestado para apresentá-lo a<br>perícia ou até que ele fique na situação REGIS-<br>TRADO                                |                          |                  |  |  |  |  |
| Atestado<br>Selecione um arguler no dispositivo Formato IPFG<br>ou PDF (Mna págine Tamanio máxmo 2MB ou<br>registre uma folordo documento com a cámera |                                                                                                    |                          |                  |  |  |  |  |
|                                                                                                    |                                                                                                    |                          |                  |  |  |  |  |
| 1nicio                                                                                                    | Solicit                                                                                                    | ações                    | Meu Perfil       |  |  |  |  |

- 6. Tire uma foto do atestado médico de forma que fique bem legível ou procure o arquivo no seu equipamento.
- 7. Na próxima janela, você será solicitada a preencher os dados conforme constam no atestado médico.
- 8. No campo "Atestado para", selecione "Própria Saúde".

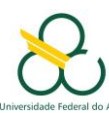

#### FUNDAÇÃO UNIVERSIDADE FEDERAL DO ABC SUPERINTENDÊNCIA DE GESTÃO DE PESSOAS DIVISÃO DE SAÚDE E QUALIDADE DE VIDA

|                                      | Incluir                                             | Atestado                                                |                                   | ٠.                             | Incluir                                              | Atestado                                                                    |
|--------------------------------------|-----------------------------------------------------|---------------------------------------------------------|-----------------------------------|--------------------------------|------------------------------------------------------|-----------------------------------------------------------------------------|
| 1<br>Enviar<br>atestado              | 2<br>Dados<br>atestado                              | 3<br>Dados<br>adicionais                                | Conferência                       | 1<br>Enviar<br>atestado        | 2<br>Dados<br>atestado                               | 3<br>Dados Confe<br>adicionais                                              |
|                                      | i                                                   | i                                                       |                                   |                                |                                                      | i                                                                           |
| Os campos<br>gem proce<br>informaçõe | s destacados f<br>ssada. Caso h<br>es faltantes, re | foram obtidos i<br>iaja divergêncii<br>ealize os devide | na ima-<br>as e⁄ou<br>os ajustes. | Os camp<br>gem pro<br>informaç | os destacados<br>cessada. Caso I<br>ões faltantes. r | foram obtidos na ima-<br>haja divergências e/ou<br>ealize os devidos ajuste |
|                                      |                                                     |                                                         |                                   |                                |                                                      |                                                                             |
| testado para:                        |                                                     |                                                         |                                   | Atestado para                  | a:                                                   |                                                                             |
| testado para:                        |                                                     |                                                         | · ·                               | Atestado para                  | a:                                                   |                                                                             |
| Registro<br>Classe                   | Profissional                                        | no Conselho                                             | v<br>o de                         | Atestado para                  | ia Saúde                                             | ho de                                                                       |
| Registro<br>Classe<br>Conselho       | Profissional<br>UF 1                                | no Conselho<br>Regist                                   | o de                              | Atestado para                  | ria Saúde<br>Da da Família                           | ho de<br>Registro *                                                         |
| Registro<br>Classe<br>Conselho *     | UF *                                                | no Conselho<br>Rogist                                   | v de                              | Atestado para                  | ia Saúde da Família                                  | ho de<br>Registro *                                                         |

 Preencha os campos solicitados com o <u>tipo do conselho profissional (CRM para médico,</u> <u>Estado do registro do conselho de classe e o número do registro</u>. Todas essas informações você encontrará no seu atestado. O nome do profissional que o atendeu deverá aparecer automaticamente.

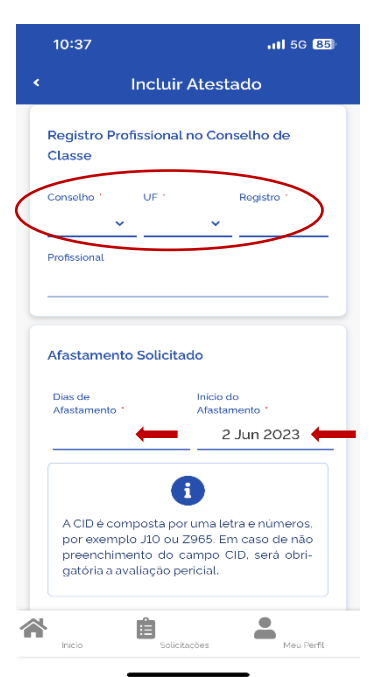

- No campo "Afastamento Solicitado", você deverá incluir a quantidade de "Dias de afastamento" conforme solicitado no seu atestado médico. Após, insira o dia de "Início do Afastamento", que deve corresponder ao <u>dia de emissão</u> do atestado médico.
- Em seguida, informe o código da CID, que consiste em uma letra seguida por dois ou três números. A falta dessa informação não impedirá o encaminhamento do atestado médico.
- 12. Clique em "Próximo".

| 10:37                                                                       |                                                                           | 111 5G 85                              |
|-----------------------------------------------------------------------------|---------------------------------------------------------------------------|----------------------------------------|
| Inc                                                                         | cluir Atestad                                                             | lo                                     |
| Afastamento *                                                               | Afastamer<br>2 Ju                                                         | in 2023                                |
| A CID é compo<br>por exemplo J1<br>preenchimente<br>gatória a avalia<br>CID | sta por uma letra<br>10 ou 2965. Em c<br>o do campo CID.<br>ção pericial. | e números,<br>aso de não<br>será obri- |
| 2                                                                           | Atestado<br><u>Visualizar anexo</u>                                       |                                        |
|                                                                             | Próximo 🗲                                                                 |                                        |
|                                                                             | ← Anterior                                                                |                                        |

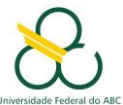

- 13. Na próxima tela, faça a revisão dos dados e clique em "Enviar".
- 14. Você será informada do dia, hora e local da perícia por email. Fique atenta!
- 15. Você pode acompanhar a situação da sua solicitação pelo próprio SouGov na opção Solicitações >> Minhas solicitações.
- 16. Caso a própria servidora esteja impossibilitada de entregar os documentos solicitados, um representante/familiar poderá enviar os documentos digitalizados para o email dsqv.sugepe@ufabc.edu.br.

| 10:41 .11 5G 🖲                                                      | 5) |
|---------------------------------------------------------------------|----|
| Incluir Atestado                                                    |    |
| Afastamento Afastamento 1 6 Jul 2023                                |    |
| CID                                                                 |    |
|                                                                     |    |
| Dados adicionais                                                    |    |
| Telefone de contato (11) 964123945                                  |    |
| Houve um indicativo de acidente em serviço ou moléstia profissional |    |
| Estou em viagem, fora da localidade de minha unidade de exercício.  |    |
| Tenho necessidade de perícia hospitalar<br>ou domiciliar            |    |
| 🗸 Enviar                                                            |    |
| ← Anterior                                                          |    |
| Inicio Esticitações Mou Perfil                                      |    |
|                                                                     |    |

**AVISO:** Deverão ser apresentados os originais de <u>todos</u> os documentos encaminhados pelo sistema ou via e-mail no dia da realização da perícia médica.

# Fundamentação Legal

- Lei nº 8.112 de 1990
- Manual de Perícia Oficial (Em "Documentos"; "Manuais" data da publicação: 25/04/2017)